## 政策文件制定

1.进入 政策管理 代理商政策 代理商政策制定 填写需新增的政策信息,然后保存(注意:业务范围选择不到 时,是因为预算成本率没有维护)

| CHICMAX 上美<br>客户管理系统                  | ₩ 首页                                           | 代理商調                  | 対策制定 ♥                             |           |                     |         |                              |                 |         | ▶ 关闭排      | ₩ • 退出 |
|---------------------------------------|------------------------------------------------|-----------------------|------------------------------------|-----------|---------------------|---------|------------------------------|-----------------|---------|------------|--------|
| · Contra L LACE ND mine 2 Miles Males |                                                |                       |                                    |           | 政策文                 | 件(新增)   |                              |                 |         |            |        |
| ₹ 通知                                  | 政策号                                            | N640                  | IXSZC2023120001                    | 政策名称•     | 111                 |         |                              |                 | 政策类型 •  | 渠道政策       | $\sim$ |
| 🛿 接口文档                                | 销售组织,                                          | 6206                  | 東美公司-区域性百强 🗸 🗸                     | 分销渠道•     | 非直营 ~               | 入账品     | 卑• 韩束                        | $\sim$          | 价格组     | 如果是电商请选价格组 | $\sim$ |
| ₩ 主数据 <                               | 业务范围•                                          | 6401                  | (43.24%) ~                         | 预算成本率     | 43.24               | 订单类     | 型请选择                         | ~               | 进费用池上限  | 请输入进费用池上限! |        |
| Ξ 基础信息 〈                              | 开始时间                                           | 2023-                 | 12-01 00:00:00                     | 结束时间      | 2023-12-01 00:00:00 | 最小金額    | 限制 请输入最小金额!                  |                 | 最大金額限制  | 请输入最大金额!   |        |
| 宮 产品管理 く                              | 最小数量限制                                         | 请输)                   | 最小限量                               | 最大数量限制    | 请输入最大限量             | 最大配送    | 全額 请输入最大配送金额!                |                 | 最大配送量   | 请输入最大配送量!  |        |
| ◎ 政策管理 ~                              | 是否定价零元                                         |                       |                                    | 贴花享受政策[   |                     |         |                              |                 |         |            |        |
| 代理商政策 ~                               | 前言                                             |                       |                                    |           |                     |         |                              |                 |         |            |        |
| 代理商政策制定<br>代理商政策列表                    |                                                |                       |                                    |           |                     |         |                              |                 |         |            |        |
| 政策编码替换                                | 选择客户                                           | 选择客户 请输入客户!(多个请用空格分开) |                                    | 添加用户 查用用户 |                     |         |                              | 政策标签            | 没有选甲任何项 |            |        |
| 编码替换财务审核                              |                                                |                       | 客户编码                               |           | 客户名称                |         |                              | oa流程号           |         |            |        |
| 政策统计报表                                |                                                |                       |                                    |           |                     |         |                              |                 |         |            |        |
| 政策延期修改审核                              |                                                |                       |                                    |           |                     |         |                              |                 |         |            |        |
| KA直营政策 <                              |                                                |                       |                                    |           |                     |         |                              |                 |         |            |        |
| 电商2C政策 <                              |                                                |                       |                                    |           |                     |         |                              |                 |         |            |        |
| 預算成 <b>卒半</b> 預扩<br>定诺政範明40变物         |                                                |                       |                                    |           |                     |         |                              |                 |         |            |        |
| 政策成本率计算-内测                            |                                                |                       |                                    |           |                     |         |                              |                 |         |            |        |
|                                       | 1、政策下单需满                                       | 足箱規                   |                                    |           |                     | 1. 政策下单 | <b>齋浦足箱</b> 規                |                 |         |            |        |
| ✔ 订单管理 〈                              | <ol> <li>2、该政策是否单</li> <li>3、该政策下单时</li> </ol> | 独汇款?<br>间 2023-       | 12-01 00:00:00 2023-12-01 00:00:00 |           |                     | 3、该政策下  | 单时间2023-12-01 00:00:00~2023- | -12-01 00:00:00 |         |            |        |
| 系统管理 <                                | 4、该政策是否与                                       | 其他政策                  | 共享? 🗆                              |           |                     |         |                              |                 |         |            |        |
| 〕 测试                                  |                                                |                       |                                    |           | <b>~</b> 保          | 存,下一步   |                              |                 |         |            |        |
| ユ 示例                                  |                                                |                       |                                    |           |                     |         |                              |                 |         |            |        |

## 2.保存后,选择添加产品模块编辑政策的产品

| 客户管理系统                      | 1 目火 以來沿砌編稱 ♥                       |                              |                    |                                           |        |        |             |     | PP       | 大闭擦作▼ | UT 28.00 |
|-----------------------------|-------------------------------------|------------------------------|--------------------|-------------------------------------------|--------|--------|-------------|-----|----------|-------|----------|
| ANT DE ALL AND AND ANT MASS |                                     |                              | BIOG昆              |                                           |        |        | C2023110002 |     |          | 【修改】  | 【收缩】     |
| , AUX7: *                   | 一、政策主信息                             |                              |                    |                                           |        |        |             |     |          |       |          |
| 周知                          | 政策类型 客户政策                           | ~                            | 销售组织               | 8904-白澳肌公司-拼多多                            | $\sim$ | 分销渠道 非 | 直营 ~        |     | ~        | ·\$   | $\sim$   |
| 7 接口文档                      | 是否定价零元                              | 贴花享受政策                       |                    | 进费用池上限                                    |        |        | 客户编码        |     | 客户名称     |       |          |
| 主数据 <                       |                                     |                              |                    |                                           |        |        | 108075      |     | 测试客户     |       |          |
| 基础信息 <                      |                                     |                              |                    |                                           |        |        |             |     |          |       |          |
| (产品管理 <                     |                                     |                              |                    |                                           |        |        |             |     |          |       |          |
| ▶ 政策管理 🛛 🗸                  | 二、政策背景                              |                              |                    |                                           |        |        |             |     |          |       |          |
| 代理商政策 ~                     | 三、政策说明                              |                              |                    |                                           |        |        |             |     |          |       |          |
| 代理商政策制定                     | 1、政策下单需满足箱规<br>2. 该功策下单时间2022 11 21 | 00-00-00-2022 12 21 00-00-00 |                    |                                           |        |        |             |     |          |       |          |
| 代理商政策列表 政策编码基施              | 2. KRKR [:##9]02023-11-21           | 00.00.00-2023-12-31 00.00.00 |                    |                                           |        |        |             |     |          |       |          |
| 编码替换财务审核                    |                                     |                              |                    |                                           |        |        |             |     |          |       |          |
| 政策统计报表                      | 政策活动明细 添加产品模块                       | 添加订单模块 配置贴花核                 | 销块 配置限购块           |                                           |        |        |             |     |          |       | 【收缩】     |
| 政策延期修改审核                    | 行号                                  | 活动代码                         |                    | 活动模块描述                                    |        | 权重类型G  | 权重          | 互斥@ | 操作       |       |          |
| KA直营政策 <<br>电商2C政策 <        | 1                                   | A043ab                       | 需要下单聚时光水乳面<br>束雪白! | 霜库存总数量是9250瓶,送9250块钱的韩<br>肌美白亮肤霜35亮白型40ml | 软      | ~      | 100         |     | 编辑活动 编辑行 | 删除 复制 |          |
| 预算成本率维护                     |                                     |                              |                    |                                           |        |        |             |     |          |       |          |
| 渠道政策明细查询                    |                                     |                              |                    |                                           |        |        |             |     |          |       |          |
| 政策成本率计算-内测                  |                                     |                              |                    |                                           |        |        |             |     |          |       |          |
| / 订单管理 〈                    |                                     |                              |                    |                                           |        |        |             |     |          |       |          |
| 系统管理 <                      |                                     |                              |                    |                                           |        |        |             |     |          |       |          |
| 测试                          | 政策活动成本率核算 计算成本                      | 率 預算成本率: 53%% 政策             | 〔成本率: 56.24%       |                                           |        |        |             |     |          |       | 【收缩】     |

3.选择 活动类型,再点击 查询添加 添加产品,编辑好后,点击 保存(可配置多种活动类型,需先选择 活动类型 再 进行编辑)

| Cms<br>基<br>基<br>如本<br>分dat: 保<br>223/12/01 政 http://wiki.chicm<br>7:38 文<br>件<br>制<br>定 | nax.net/doku.            | php?id=cms%E5%9F%BA%                                                                                                    | %E6%9C%A                    | AC%E6%93  | 3%8D%E4%B         | D%9C:%E6%  | 694%BF%E7             | %AD%96%E    | 6%96%87% | E4%BB%B6%  | E5%88%B6%I | E5%AE |
|------------------------------------------------------------------------------------------|--------------------------|----------------------------------------------------------------------------------------------------|-----------------------------|-----------|-------------------|------------|-----------------------|-------------|----------|------------|------------|-------|
| 操作活动                                                                                     |                          |                                                                                                    | _                           | _         |                   |            |                       |             |          |            |            |       |
| 政策预算成本率: 53%%                                                                            | 设置条件 产                   | *品层面                                                                                                    | 口买赠                         | □ 満贈 □ 指定 | 价 □贴花 □换          | 购          |                       |             |          |            |            | 添加虚拟产 |
| 改策综合成本率: 56.24%                                                                          | 产品层面 - 选择满               | 體主品:                                                                                                    | 产品代码                        | 请输入产品代    | :码,按下回车即可快        | 速添加!(多个请用空 | 格分开)                  |             | Q 查询添加 Q | 导入         | 发货规格 整箱    |       |
| A043ab 成本率:%<br>需要下单聚时光小 <sub>北回相伴17</sub> -20 <u>双重</u> 定9250                           | 产品代码                     | 产品名称                                                                                                    | 容量                          | 单位        | 箱规                | 成本价        | 供货价                   | 零售价         | 指定价      | 权重(0.00)   | 权重类型の      |       |
| る。<br>シームの<br>自型40ml                                                                     | 10104780                 | 韩束聚时光奢养紧致精华水(K) 120ml<br>(2019KA)                                                                                                    | 120ML                       | PCE       | 1*8*6             | 1 23       |                       |             | ε Ο      |            | 请选择 🗸      | 删除    |
| 2章: ●牧 ○硬 101 (自) (君) (君) (君) (君) (君) (君) (君) (君) (君) (君                                 | 10104782                 | 韩束聚时光奢养紧致精华水(K)<br>120ml(2023KA)                                                                                                    | 120ML                       | PCE       | 1*8*6             | 9 6        |                       |             | ε Ο      |            | 请选择 🗸      | 删除    |
|                                                                                          | 10104790                 | 韩束聚时光奢养紧致精华乳(K)100ml<br>(2019KA)                                                                                                    | 100ML                       | PCE       | 1*8*6             | 9 8        |                       |             |          |            | 请选择 🗸      | 删除    |
|                                                                                          | 10104792                 | 韩束聚时光窨养紧致精华乳(K)                                                                                                    | 100ml                       | PCE       | 1*8*6             | 9.49       |                       |             | 18.00    |            | 请洗择 🗸      | 删除    |
|                                                                                          | 配送赠品 - 选择满               | 赠赠品:                                                                                                    | 产品代码 请输入产品代码,按下回车即可快速添加(多个) |           |                   |            | 格分开)                  |             | Q 查询添加 Q | 导入         | 发货规格 单品    |       |
|                                                                                          | 最大赠送 金額 ✓                |                                                                                                    | 9250                        |           |                   |            | 价格类型 指定价              |             |          | → 是否进费用池 否 |            |       |
|                                                                                          | 产品代码                     | 产品名称                                                                                                    | 容量                          | 单位        | 箱规                | 成本价        | 供货价                   | 零售价         | 指定价      | 权重(0)      | 权重类型❷      |       |
|                                                                                          | 10105642                 | 韩束雪白肌美白亮肤霜 35亮白型40ml<br>(2019KA升级版) -牛产信息升级                                                                                                    | 40ml                        | PCE       | 1*4*12            |            |                       |             | 00       |            | 请选择 丶      | 一删除   |
|                                                                                          | 设置控制参数:<br>最小订购<br>是否重复送 | 数量 ~ ~                                                                                                    | 9250<br>计任务(%)              | 2 100     |                   | 按3<br>计3   | 於际订货 □<br>⑤利(%) 2 100 |             |          |            |            |       |
|                                                                                          | 活动描述: • 零                | 需要下单聚时光水乳面霜库存。2000年7月1日,10月1日,10月11日,10月11日,10月11日,10月11日,10月11日,10月11日,10月11日,10月11日,10月11日,10月11日,10月11日,10月11日,10月11日,10月11日,10月11日,10月11日,10月11日,10月11日,10月11日,10月11日,10月11日,10月11日,10月11日,10月11日,10月11日,10月1111111111 |                             |           | 高肤霜35亮白型40m<br>保存 | 1          |                       | <b>×</b> 关闭 |          |            |            |       |

## 4.保存后,退出活动信息编辑页,再政策活动编辑页点击提交

|                             |                             |                |                     |                                            | PP 天闲味 |
|-----------------------------|-----------------------------|----------------|---------------------|--------------------------------------------|--------|
|                             | <b>元</b> 肤藉35元日型4           | Jml            |                     |                                            |        |
|                             |                             |                |                     |                                            |        |
|                             |                             |                |                     |                                            |        |
| 战本率核算 计算同期成本率               | 综合成本率: 0%                   |                |                     |                                            |        |
| 文件编号                        | 政策描述                        | 综合成本率          | 开始时间                | 结束时间                                       | 权重     |
| N74YUXS -23080002           | BIC # #\$\$                 | 55.17%         | 2 23-08 JUO' JU     | 202 31 00:00:00                            |        |
| N9FYU' 52 2 1305 101        | 山汇 戊品商贸政策                   | 56.72%         | 2 2 10 0 0:00000    | . 2-3 10:00:00                             |        |
| N9F1 XSZ 23100 D1           | NOG昆 《优品商贸特批政策              | 56.24%         | 2 23 05 00:00:00    | 23-12-                                     |        |
| N9F UXSZC. 2° J001          | BIOG昆 「爾什 」 待批政策(仅限聚时光水乳面積) | 56 24%         | 2 10                |                                            |        |
| V9 /UXS7 2023110002         | BIOGF 」汇聚优品商贸特批政策(测试政策)     | 56.24%         | 2023-11-21-00.00.00 | EVEN IS                                    |        |
| 全选□                         | 商品编码                        | 商品名称           | 只发表                 | 2效期                                        | 操作     |
| 全成し                         | 商品编码                        | 商品名称           | 只发起                 | 8效制                                        | 操作     |
| 全成」<br>分限制 选择商品 删除和         | 商品编码<br>商品编码<br>11.重保存      | 商品名称           | 只发起                 | 800月                                       | 操作     |
| 全成」<br>)价限制 选择商品 删除f<br>全选□ | 商品编码<br>电品 批量保存<br>商品编码     | 商品名称<br>商品名称   | 只发↓                 | 2023期                                      | 操作     |
| 至滅」<br>价限制 选择商品 删除<br>全流    | 商品编码<br>集品 批量保存<br>商品编码     | 商品名称<br>商品名称   | 只发起                 | 均价                                         | 操作     |
| 至政」<br>价限制 选择商品 删除<br>全选□   | 商品编码<br>电晶 批量保存<br>商品编码     | 商品名称<br>商品名称   | 只发着                 | 533期<br>                                   | 操作     |
| 全成]<br>分限制 选择商品 翻除F<br>全选]  | 商品编码<br>电品 批量保存<br>商品编码     | 商品名称<br>商品名称   | 只发↓                 | 均价 (1) (1) (1) (1) (1) (1) (1) (1) (1) (1) | 操作     |
| 至政」<br>3价限制 选择商品 删除<br>全选□  | 商品编码<br>等品 批量保存<br>商品编码     | 商品名称 商品名称 商品名称 | <b>只发</b> 起         | 832期<br>均价<br>6 香 町 中 阪 本                  | 操作     |

| From:<br>http://wiki.chicmax.net/ - 上美IT WIKI                                                                                                    |  |
|----------------------------------------------------------------------------------------------------|--|
| Permanent link:<br>http://wiki.chicmax.net/doku.php?id=cms%E5%9F%BA%E6%9C%AC%E6%93%8D%E4%BD%9C:%E6%94%BF%E7%AD%96%E6%96%87%E4%BB%B6%E5%88%B6%E5%AE%9/<br>Last update: 2023/12/01 07:38 |  |
|                                                                                                    |  |